Register for the Medcom/Trainex modules:

- 1. Go to http://medcomrn.com/faytechcc/
- 2. Click "Create a New Account"
- 3. On the "Select Your Location" screen, choose "[Your Program]"
- 4. On the "Create a New Account" screen, create your own User ID and Password
- 5. On the "User Profile" screen, enter your first name, last name, and license state
- 6. After successfully creating your account, you will be able to access the videos listed below.

Complete the following modules:

- 1. VIDM224TA-T HIPAA for Healthcare Workers: An Overview
- 2. VIDM224TB-T HIPAA for Healthcare Workers: The Privacy Rule
- 3. VIDM224TC-T HIPAA for Healthcare Workers: The Security Rule
- 4. VIDM273A-T Preventing Bloodborne Infections: Bloodborne Viruses
- 5. VIDM273C-T Preventing Bloodborne Infections: Engineering Controls and Workplace Practice Controls
- 6. VIDM273B-T Preventing Bloodborne Infections: Preventing Transmission, Protecting Yourself

You will be able to access your certificate of completion after you fill out the evaluation form. See the screen shots on the next page for instructions for accessing the certificates. Save each certificate and attach them here. You may attach each certificate as you complete the modules and click "Save as Draft". Do not click "Submit" until you have completed all modules and attached all certificates.

After completing the quiz, you will see this screen.

|                                                                                                    | lealthcare Wor | orkers: The Privacy Rule (w/Video) - Mobilia Firefox                                                                                                    |
|----------------------------------------------------------------------------------------------------|----------------|----------------------------------------------------------------------------------------------------|
| <section-header><section-header><section-header><section-header><section-header><section-header><section-header><section-header><section-header><section-header></section-header></section-header></section-header></section-header></section-header></section-header></section-header></section-header></section-header></section-header>                                                                                                    | tbsite         | HIPAA for Healthcare Workers: The Privacy Rule (w/Video)                                                                                                    |
| <text><text><text><text><text><text><text><text><text></text></text></text></text></text></text></text></text></text>                                                                                                    |                | Post Test                                                                                                    |
| <text><text><text><text><text><text><text><text><text><list-item></list-item></text></text></text></text></text></text></text></text></text>                                                                                                    |                | Score                                                                                                    |
| <form><section-header><section-header><section-header></section-header></section-header></section-header></form>                                                                                                    |                | Congratulations, you have passed the post test for:                                                                                                    |
| Concentration       Concentration         Concentration       Concentration         Concentration                                                                                                    |                | HIPAA for Healthcare Workers: The Privacy Rule (w/Video)                                                                                                    |
| Concernence of the concernence of the concernence  |                | Your score is 90%                                                                                                    |
| Lat Step to Complete This Course: CLCK HEEE The Course posside antique optication read, you will neckes The Course posside antique optication read, you will neckes The Course posside antique optication read optication The Course posside antique optication read optication The Course posside antique optication read optication The Course posside antique optication read optication The Course posside antique optication read optication The Course posside antique optication read optication The Course posside antique optication The Course posside antique optication |                |                                                                                                    |
| In this course give and provide continuing education, you will receive a will receive a will receive a will receive a will provide a continuing education, you need to complete and uption to contract the receive GE contract and your CE Centificate, ready to provide a contract to receive GE contract and your CE Centificate, ready to provide a contract to receive GE contract and your CE Centificate, ready to provide a contract to receive GE contract and your CE Centificate, ready to provide a contract to receive GE contract and your CE Centificate, ready to provide a contract to receive GE contract and your CE Centificate, ready to provide a contract to receive GE contract and your CE Centificate, ready to provide a contract to receive GE contract and your CE Centificate, ready to provide the receive GE contract and your CE Centificate, ready to provide the receive GE contract to receive GE contract to recei |                | Last Step to Complete This Course: CLICK HERE                                                                                                    |
| If this cause provides centralizing electrating, yee need to complete and submit<br>or size.<br>The following questions were answered incorrectly:<br>                                                                                                    |                | If this course does not provide continuing education credit, you will receive a Certificate of Completion, ready to print or save.                                                                                                    |
| The following questions were answered incorrectly:  O One exception to condicatentially is  When any other yards you's information, for any purpose makes the strength of the strength of the public matching of the public matching of the strength of the public matching of the strength of the strength of the public matching of the strength of the strength            |                | If this course provides continuing education, you need to complete and submit<br>the Course Evaluation to receive CE credit and your CE Certificate, ready to print<br>or size.                                                                                                    |
| TO CONTACT TECHNICAL SUPPORT CLCK HIRE<br>To Copyright 8 2013 Medices, Inc. All right reserved. / System Requirements / Legal Relations                                                                                                    |                | The following questions were answered incorrectly:  Q. One exception to confidentiality is  • When any doctra task you for information, for any purpose  • A mice who is pregnant • A guistict avoid • Any other who is aready well known to the public • Any other who aready well known to the public |
|                                                                                                    |                | TO CONTACT TECHNICAL SUPPORT CLICK HRE TO Copyright 8:243 Medicin, No. All rights reserved. / System Registrements / Legal Rotores                                                                                                    |
|                                                                                                    |                |                                                                                                    |
|                                                                                                    |                |                                                                                                    |
|                                                                                                    |                |                                                                                                    |
|                                                                                                    |                |                                                                                                    |
|                                                                                                    |                |                                                                                                    |

When you click on the sentence "Last Step to Complete This Course: Click Here", you will see this screen:

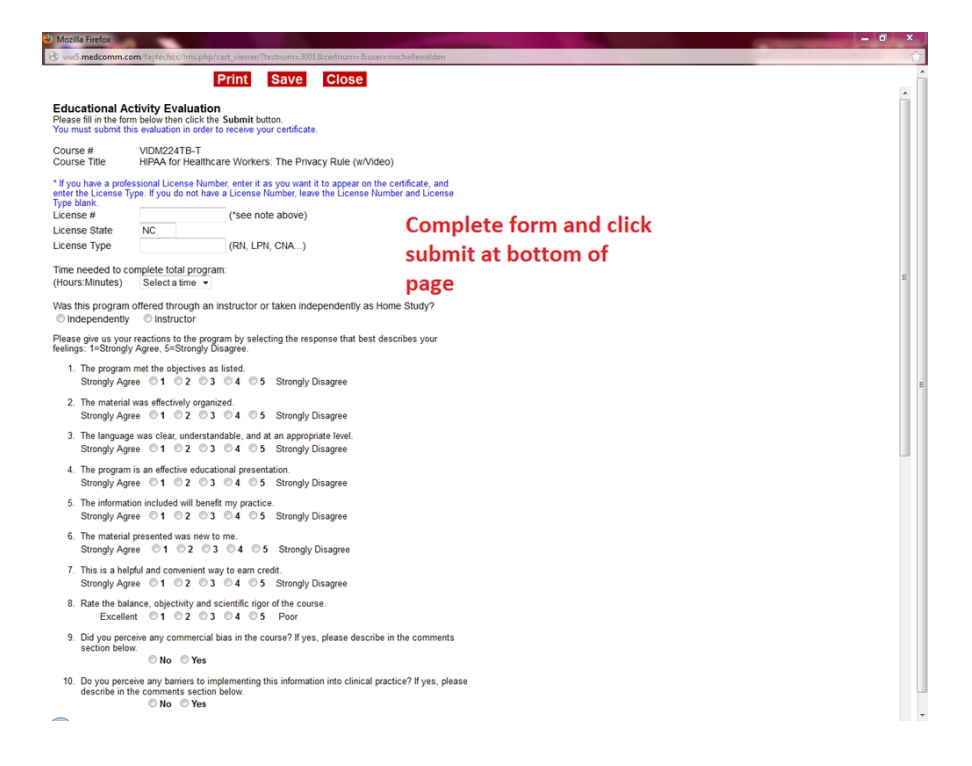

After submitting the survey, your certificate will appear.

| Mozilla Firefox                                                                                                    | Plantnum-2011 Reantnum-Rurae-michallauoldan                                                                                                    |  |
|----------------------------------------------------------------------------------------------------|----------------------------------------------------------------------------------------------------|--|
| Print                                                                                                    | Save Close                                                                                                    |  |
|                                                                                                    | No. FATTECHCC838                                                                                                    |  |
| CONTINUING NU                                                                                                    | u <mark>rs</mark> ing Education                                                                                                    |  |
| this is                                                                                                    | sto certify that Click save to save a copy of the                                                                                                    |  |
| Nam                                                                                                    | me: Michelle WaldenCertificate for submission on                                                                                                    |  |
| License No                                                                                                    | • Blackboard                                                                                                    |  |
| has successfully completed                                                                                                    | the Medcom/Trainex course entitled:                                                                                                    |  |
| HIPAA for Healthcare Wo                                                                                                    | orkers: The Privacy Rule (w/Video)                                                                                                    |  |
| held at www.med                                                                                                    | dcomm.com on 08-23-2013                                                                                                    |  |
| Provider<br>Representative: Jun Jun Armstrons                                                                                                    | - Licentiate<br>Signature: a                                                                                                    |  |
| Date: 08-23-2013                                                                                                    | Date:                                                                                                    |  |
|                                                                                                    | I certify that I have completed the above course.                                                                                                    |  |
| This activity for 0.5 contact hour(s) is provided by Mede                                                                                                    | lcom/Trainex.                                                                                                    |  |
| Medcom/Trainex is accredited as a provider of continuin<br>Center's Commission on Accreditation*                                                                                        | ng nursing education by the American Nurses Credentialing                                                                                                    |  |
| Medcom/Trainex is accredited as a provider of continuin<br>Nursing (provider number CEP 9888), and the Florida Bo                                                                       | ng nursing education by the California Board of Registered<br>oard of Nursing (provider number 50-1285).                                                        |  |
| Keep a copy of this certificate for your personal records.<br>accrediting agency standards. Consult your local state o<br>certificate for your records for a period of at least 5 years | s. Certification requirements vary according to state and<br>or according agency for details. ANCC recommends retaining this<br>is from the date of completion. |  |
| *Accreditation refers to recognition of educational activities on<br>endorsement of any product.                                                                                        | nly and does not imply Commission on Accreditation approval or                                                                                                  |  |
| Medcom, Inc. • 6060 Phyli                                                                                                    | Ilis Drive • Cypress, California • 90630                                                                                                    |  |
|                                                                                                    |                                                                                                    |  |
|                                                                                                    |                                                                                                    |  |
|                                                                                                    |                                                                                                    |  |

You will upload the three HIPAA certificates to your Viewpoint Screening Health Portal under: Certificates: HIPAA Training.

You will upload the three Bloodborne Pathogen certificates to your Viewpoint Screening Health Portal under: Certificates: Preventing Bloodborne Infections.